# 難病・小慢 DB システム

# ログインマニュアル 自治体用

第2.20版 2024年8月

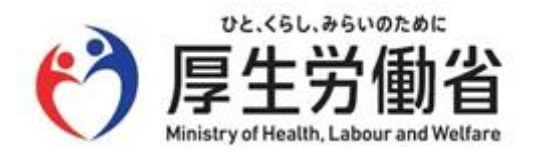

# 目次

| 1.  | ログイン・ログアウト    | .1 |
|-----|---------------|----|
| 1.1 | 1 ログイン        | 1  |
| 1.2 | 2 ログアウト       | 4  |
| 1.3 | 3 初回ログイン      | 5  |
| 1.4 | 4 パスワードを忘れた場合 | 9  |

# 1. ログイン・ログアウト

難病・小慢 DB のログイン方法およびログアウト方法を説明します。初回ログイン時はパスワード変更が 必要です。

ここでは次の操作について説明します。

- ●「1.1 ログイン」:難病・小慢 DB ヘログインします(初回ログインを除く)。
- ●「1.2 ログアウト」:難病・小慢 DB からログアウトします。
- 「<u>1.3 初回ログイン</u>」:初めて難病・小慢 DB にログインする場合、初期パスワードからの変更 を行います。
- 「<u>1.4 パスワードを忘れた場合</u>」: ログイン用のパスワードを忘れた場合、パスワードを再設定します。

# 1.1 ログイン

難病・小慢 DB にログインする手順を次に示します。

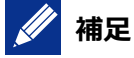

次の場合は、ログインの手順が異なります。「1.3 初回ログイン」を参照してください。

- 初めて難病・小慢 DB にログインする場合
- パスワードを初期化した場合
- 1. LGWAN に接続した PC でブラウザーを起動します。
- 2. アドレスバーに次の URL を入力し、難病・小慢 DB にアクセスします。

URL :

https://municipality.nanbyo-app.mhlw.hq.admix.go.jp/munic-app/client/index.html

| □ □ 新しいタブ                               | x +                 |    |     | - | 0 | ×        |
|-----------------------------------------|---------------------|----|-----|---|---|----------|
| $\leftarrow$ $\rightarrow$ C $\Diamond$ | Q 検索または Web アドレスを入力 | ĩò | 5∕≣ | Ē | ۲ |          |
|                                         |                     |    |     |   |   | <u>^</u> |
|                                         |                     |    |     |   |   |          |
|                                         |                     |    |     |   |   |          |
|                                         |                     |    |     |   |   |          |
|                                         |                     |    |     |   |   |          |
|                                         |                     |    |     |   |   |          |
|                                         |                     |    |     |   |   |          |
|                                         |                     |    |     |   |   |          |
|                                         |                     |    |     |   |   |          |
|                                         |                     |    |     |   |   |          |
|                                         |                     |    |     |   |   |          |
|                                         |                     |    |     |   |   |          |
|                                         |                     |    |     |   |   |          |

[ログイン]画面が表示されます。

### 3. 「難病 DB」または「小慢 DB」を選択します。

| ログイン |                |                                                                                                    |
|------|----------------|----------------------------------------------------------------------------------------------------|
|      | 難病/小慢(難病DB/小   | ₩WWF Comparison State (Comparison State (Comp |
|      | ユーザID          |                                                                                                    |
|      | パスワード          |                                                                                                    |
|      | \mapsto ログイン   |                                                                                                    |
|      | パスワードを忘れた場     | 合はこちら                                                                                                    |
|      | ダウンロードサイト      | はこちら                                                                                                    |
|      | システムのご利<br>開庁日 | 用時間は、次のとおりです。<br>)8:00~22:00                                                                                                    |

# 注意

利用するシステムを誤ってログインした場合は、一旦ログアウトして、[ログイン]画面から[難病/ 小慢]を選択しなおす必要があります。ログアウトの手順については、「<u>1.2 ログアウト</u>」の手順 1 を参照してください。

4. [ユーザ ID]および[パスワード]を入力します。

| ログイン |                 |                                       |
|------|-----------------|---------------------------------------|
|      | 難病/小慢           | 難病DB V                                |
|      | ユーザID           |                                       |
|      | パスワード           |                                       |
|      |                 |                                       |
|      | パスワー            | - ドを忘れた場合はこちら                         |
|      | ダウン             | <b>レロードサイトはこちら</b>                    |
|      | シス <sup>.</sup> | テムのご利用時間は、次のとおりです。<br>開庁日 08:00~22:00 |

## 5. [ログイン]ボタンをクリックします。

| ログイン |       |                                  |           |  |
|------|-------|----------------------------------|-----------|--|
|      | 難病/小慢 | 難病DB ✓                           |           |  |
|      | ユーザID | MU554153                         |           |  |
|      | パスワード | •••••                            |           |  |
|      | [     | → ログイン                           |           |  |
|      | パスワー  | ドを忘れた場合はこちら                      |           |  |
|      | ダウン   | ロードサイトはこちら                       |           |  |
|      | シスラ   | -ムのご利用時間は、次のとお<br>開庁日 08:00~22:0 | りです。<br>0 |  |

[メニュー]画面が表示されます。

| ■アクセス=            | 1 一入力              |    | <b>Q</b> 医療機関ユーザ検索 |    |  |
|-------------------|--------------------|----|--------------------|----|--|
| Q臨床調査(<br>※認定結果登録 | 固人票検索・出力<br>副にちらから |    | ■医療機関ユーザ新規         | 登録 |  |
| ■認定結果−            | -括登録               |    | Q自治体ユーザ検索          |    |  |
| う認定処理権            | 夏歴                 |    | ■自治体ユーザ新規登         | 録  |  |
| ■スキャン             | ファイルアップロード         |    | ■医療機関一括更新          |    |  |
|                   |                    |    |                    |    |  |
| システムか             | らのお知らせ             |    |                    |    |  |
| 通知日時              | 件名                 | 内容 |                    | 操作 |  |
|                   |                    |    |                    |    |  |

- 以上で、難病・小慢 DB へのログインは完了です。
  - 注意
  - パスワードを連続して 10 回間違えるとアカウントがロックされます。
  - システムの利用時間外はログインできません。

# 1.2 ログアウト

難病・小慢 DB からログアウトする手順を次に示します。

1. 画面上部のログアウトボタンをクリックします。

| 難病DB 文字サイズ 小中 大                                          | ▲ [↔ 利用者名: ユーザID: MF759432   所属: |
|----------------------------------------------------------|----------------------------------|
| ×=ュ-<br>メニュー                                             |                                  |
| ■アクセスキー入力                                                | Q医療機関ユーザ検索                       |
| <ul> <li>Q臨床調查個人票検索・出力</li> <li>※ 認定保障登録にちらから</li> </ul> | ■医療機関ユーザ新規登録                     |
| ■認定結果一括登録                                                | Q自治体ユーザ検索                        |
| ♡認定処理履歴                                                  | ■自治体ユーザ新規登録                      |
| ■スキャンファイルアップロード                                          | ■医療機関一括更新                        |
| 📝 補足                                                     |                                  |

小慢 DB の場合、画面上部の帯は緑色です。

確認ダイアログが表示されます。

### 2. [OK]ボタンをクリックします。

| A residence and for some party | の内容 |    |       |
|--------------------------------|-----|----|-------|
| ログアウトします。よろしいですか?              |     |    | _     |
|                                |     | ОК | キャンセル |

[ログイン]画面が表示されます。

3. ブラウザーを閉じます。

| □ 醫 程序·小债D8 × +                                                        |   |    |    |    | - |   | × |  |  |
|------------------------------------------------------------------------|---|----|----|----|---|---|---|--|--|
|                                                                        | P | A» | to | £≞ | œ | 9 |   |  |  |
| 難病・小慢DB 文字サイズ 小 中 大                                                    |   |    |    |    |   |   |   |  |  |
| ログイン                                                                   |   |    |    |    |   |   |   |  |  |
| 難病/小慢 (難病DB/小慢DBを選択) ~                                                 |   |    |    |    |   |   |   |  |  |
| ユーザID                                                                  |   |    |    |    |   |   |   |  |  |
| パスワード                                                                  |   |    |    |    |   |   |   |  |  |
| ● ログイン                                                                 |   |    |    |    |   |   |   |  |  |
| パスワードを忘れた場合はこちら                                                        |   |    |    |    |   |   |   |  |  |
| ダウンロードサイトはこちら                                                          |   |    |    |    |   |   |   |  |  |
| システムのご利用時間は、次のとおりです。                                                   |   |    |    |    |   |   |   |  |  |
| 開庁日 08:00~22:00                                                        |   |    |    |    |   |   |   |  |  |
|                                                                        |   |    |    |    |   |   |   |  |  |
|                                                                        |   |    |    |    |   |   |   |  |  |
| Copyright Ministry of Health, Labour and Welfare, All Rights reserved. |   |    |    |    |   |   |   |  |  |

以上で、難病・小慢 DB からのログアウトは完了です。

難病・小慢 DB に初回ログインする手順を次に示します。

## 🖉 補足

初回ログイン時に必要なものを次に示します。

- ユーザ ID
- 初期パスワード
- 1. LGWAN に接続した PC でブラウザーを起動します。
- 2. アドレスバーに次の URL を入力し、難病・小慢 DB にアクセスします。

URL :

https://municipality.nanbyo-app.mhlw.hq.admix.go.jp/munic-app/client/index.html

|   |               | fしいタブ |   | _ | x +               | 1  |    | - | 0 | × |
|---|---------------|-------|---|---|-------------------|----|----|---|---|---|
| ÷ | $\rightarrow$ | С     | ଜ | Q | 検索または Web アドレスを入力 | ٢ô | €≣ | Ē |   |   |
|   |               |       | l |   |                   |    |    |   |   |   |
|   |               |       |   |   |                   |    |    |   |   |   |
|   |               |       |   |   |                   |    |    |   |   |   |
|   |               |       |   |   |                   |    |    |   |   |   |
|   |               |       |   |   |                   |    |    |   |   |   |
|   |               |       |   |   |                   |    |    |   |   |   |
|   |               |       |   |   |                   |    |    |   |   |   |
|   |               |       |   |   |                   |    |    |   |   |   |
|   |               |       |   |   |                   |    |    |   |   |   |
|   |               |       |   |   |                   |    |    |   |   |   |
|   |               |       |   |   |                   |    |    |   |   |   |
|   |               |       |   |   |                   |    |    |   |   |   |
|   |               |       |   |   |                   |    |    |   |   |   |

[ログイン]画面が表示されます。

#### 3. 「難病 DB」または「小慢 DB」を選択します。

| ログイン |                 |                                       |  |  |
|------|-----------------|---------------------------------------|--|--|
|      | 難病/小慢           | (難病DB/小慢DBを選択) ~                      |  |  |
|      | ユーザID           |                                       |  |  |
|      | パスワード           |                                       |  |  |
|      |                 | ◆ ログイン                                |  |  |
|      | パスワードを忘れた場合はこちら |                                       |  |  |
|      | ダウ              | ンロードサイトはこちら                           |  |  |
|      | シス              | テムのご利用時間は、次のとおりです。<br>開庁日 08:00~22:00 |  |  |

# 注意

利用するシステムを誤ってログインした場合は、一旦ログアウトして、[ログイン]画面から[難病/ 小慢]を選択しなおす必要があります。ログアウトの手順については、「<u>1.2 ログアウト</u>」の手順 1 を参照してください。

4. [ユーザ ID]および[パスワード]を入力します。

| 難病/小慢           | 難病DB ~                                     |
|-----------------|--------------------------------------------|
| ユーザID           |                                            |
| パスワード           |                                            |
|                 | +) ログイン                                    |
| パスワー            | ードを忘れた場合はこちら                               |
| ダウン             | ンロードサイトはこちら                                |
| シス <sup>-</sup> | テムのご利用時間は、次のとおりです。<br>開庁日 08:00~22:00      |
|                 | 難病/小慢<br>ユーザID<br>パスワード<br>パスワ<br>ダウ<br>シス |

## 5. [ログイン]ボタンをクリックします。

| ログイン |       |                                       |
|------|-------|---------------------------------------|
|      | 難病/小慢 | 難病DB V                                |
|      | ユーザID | MU554153                              |
|      | パスワード |                                       |
|      | [     | -19 ログイン                              |
|      | パスワー  | ドを忘れた場合はこちら                           |
|      | ダウン   | /ロードサイトはこちら                           |
|      | システ   | テムのご利用時間は、次のとおりです。<br>開庁日 08:00~22:00 |
|      |       |                                       |

[自アカウント管理]画面が表示されます。

6. [秘密の質問]を選択し、[秘密の質問 回答]に回答を入力します。

| ヨアカウント管理      |                                                       |
|---------------|-------------------------------------------------------|
|               | 🖬 🖉                                                   |
| ユーザ種別         | 自治体                                                   |
| 自治体           | 東京都                                                   |
| 難病/小慢         | 難病/小慢                                                 |
| ユーザ権限         | 一般ユーザ                                                 |
| ユーザID         | ND974917                                              |
| 部署            | 福社課                                                   |
| 氏名 必須         | 自治体 太郎                                                |
| 電話番号          |                                                       |
| メールアドレス       |                                                       |
| メールアドレス(確認用)  |                                                       |
| 秘密の質問         | 未選択                                                   |
| 秘密の質問回答 🛷     |                                                       |
| 現在パスワード 🐼 🕱   |                                                       |
| 新パスワード 😿 🛪    |                                                       |
| 新パスワード(確認用) 🛷 |                                                       |
|               | ※パスワードを変える場合、現在パスワードと新パスワード、<br>新パスワード(確認用)を入力してください。 |

### 7. [現在パスワード]に初期パスワードを入力します。

| 秘密の質問 必須      | 高校生のころの特技は? ~                                       |
|---------------|-----------------------------------------------------|
| 秘密の質問回答(必須)   | けん玉                                                 |
| 現在パスワード 🛷 🔊   |                                                     |
| 新パスワード 🜌      |                                                     |
| 新パスワード(確認用) 잻 |                                                     |
|               | ※パスワードを変える場合、現在パスワードと新パスワー<br>新パスワード(確認用)を入力してください。 |

#### 8. [新パスワード]と[新パスワード(確認用)]に新しいパスワードを入力します。

| 秘密の質問(必須)     | 高校生のころの特技は? ~                                        |          |
|---------------|------------------------------------------------------|----------|
| 秘密の質問回答 👧     | けん玉                                                  |          |
| 現在パスワード 🐼 🛪   | •••••                                                |          |
| 新パスワード 🞯      |                                                      | 1        |
| 新パスワード(確認用) 😿 |                                                      |          |
|               | ホバスワードと変んの物白、効用バスワードに新バスワード<br>新パスワード(確認用)を入力してください。 | <u> </u> |

# 🥖 補足

パスワードは、次のルールに基づき設定してください。

- 長さ:13文字~16文字
- 次の文字種をいずれも含む
  - 英字:A-Z a-z
  - 数字:0-9
  - 記号:!%&()'.\_:;
- 前回、前々回使用したパスワードは使用不可

## 9. [更新]ボタンをクリックします。

| 自アカウント管理 |     |  | 宣 更新 |
|----------|-----|--|------|
| ユーザ種別    | 自治体 |  |      |
| 自治体      | 東京都 |  |      |

確認ダイアログが表示されます。

## 10. [OK]ボタンをクリックします。

| 入力      | 情報を更新します。よろし      | <b>の内容</b><br>いですか?<br>OK | キャンセル  |                    |        |  |
|---------|-------------------|---------------------------|--------|--------------------|--------|--|
| [٢]     | ニュー]画面カ           | が表示されます。                  |        |                    |        |  |
| ×=<br>× | <u></u><br>ニュー    |                           |        |                    |        |  |
|         | アクセスキ             | ——入力                      |        | <b>Q</b> 医療機関ユーザ検索 |        |  |
|         | Q臨床調查個<br>※認定結果登録 | 国人票検索・出力<br>はこちらから        |        | ■医療機関ユーザ新規         | 登録     |  |
|         | ■認定結果−            | 括登録                       |        | Q自治体ユーザ検索          |        |  |
|         | ு認定処理履            | 履歷                        |        | ■自治体ユーザ新規登         | 録      |  |
|         | <b>ロ</b> スキャンフ    | ヮァイルアップロード                |        | ■医療機関一括更新          |        |  |
|         | システムか             | らのお知らせ                    |        |                    |        |  |
|         | 通知日時              | 件名                        | 内容     |                    | 操作     |  |
|         | 2023/08/01 00:00  | 100000-001-000            | ALC: N | B. T. B.K.         | ● 内容表示 |  |

以上で、難病・小慢 DB への初回ログインは完了です。

# 1.4 パスワードを忘れた場合

パスワードを忘れた場合のパスワード初期化手順を次に示します。

1. [ログイン]画面で、[パスワードを忘れた場合はこちら]をクリックします。

| ログイン |           |                                      |  |
|------|-----------|--------------------------------------|--|
|      | 難病/小慢     | (難病DB/小慢DBを選択) ・                     |  |
|      | ユーザID     |                                      |  |
|      | パスワード     |                                      |  |
|      |           | の ログイン                               |  |
|      | パスワード     | を忘れた場合はこちら                           |  |
|      | ダウンロ      | ードサイトはこちら                            |  |
|      | システ.<br>厚 | ムのご利用時間は、次のとおりです。<br>制庁日 08:00~22:00 |  |

[パスワード初期化]画面が表示されます。

2. [ユーザ ID]、[氏名]、[メールアドレス]、[秘密の質問]、[秘密の質問 回答]を入力しま す。

| ロダイン> パスワード初期化<br>パスワード初期化 |     | X初期化 ▲IDパスワード通知書ダウンロード |
|----------------------------|-----|------------------------|
| ユーザID 🐼                    |     |                        |
| 氏名 🚲                       | 姓名  |                        |
| メールアドレス                    |     |                        |
| 秘密の質問(必須)                  | 未選択 |                        |
| 秘密の質問 回答 😿                 |     |                        |
|                            |     |                        |

## 🥖 補足

[メールアドレス]以外は必須項目です。何を入力するのかわからない場合は、管理者にパスワ ードの初期化を依頼してください。管理者は、「難病・小慢 DB システム利用マニュアル(共通 編)自治体用」の「4.4 自治体の一般ユーザのアカウントロック解除」の補足を参照してください。

### 3. [初期化]ボタンをクリックします。

| パスワード初期化         |             |    | ★初期化 | ▲IDパスワード通知書ダウンロード |
|------------------|-------------|----|------|-------------------|
| ユーザID 🔞須         | MD974917    |    |      |                   |
| 氏名 必須            | 自治体         | 太郎 |      |                   |
| メールアドレス          |             |    |      |                   |
| 秘密の質問            | 高校生のころの特技は? |    | ~    |                   |
| 秘密の質問 回答 🛛 🕸 🏾 🖗 | けん玉         |    |      |                   |
|                  |             |    |      |                   |

確認ダイアログが表示されます。

4. [OK]ボタンをクリックします。

| の内容                   |    |       |  |
|-----------------------|----|-------|--|
| パスワードを初期化します。よろしいですか? |    |       |  |
|                       | ок | キャンセル |  |

5. [ID パスワード通知書ダウンロード]ボタンをクリックします。

| ログパ | イン> パスワード初期化<br>スワード初期化 |             | X初期化<br>▲IDバスワード通知書ダウンロード |
|-----|-------------------------|-------------|---------------------------|
|     | パスワードの初期化が完了しました。       |             |                           |
|     | ユーザID 📷                 | MD974917    |                           |
|     | 氏名 🛛 🖉                  | 自治体 太郎      |                           |
|     | メールアドレス                 |             |                           |
|     | 秘密の質問(必須)               | 高校生のころの特技は? | ~                         |
|     | 秘密の質問 回答 🚲              | けん玉         |                           |

確認ダイアログが表示されます。

6. [OK]ボタンをクリックします。

| の内容                             |    |       |  |
|---------------------------------|----|-------|--|
| IDバスワード発行通知書をダウンロードします。よろしいですか? |    |       |  |
|                                 | ок | キャンセル |  |
|                                 |    |       |  |

初期化されたパスワードが記載された「IDPW 発行通知書」がダウンロードされます。

7. [ログイン]画面で、「難病 DB」または「小慢 DB」を選択します。

| ログイン |                                         |
|------|-----------------------------------------|
|      | 難病/小慢 (難病DB/小慢DBを選択) →                  |
|      | ユーザID                                   |
|      | パスワード                                   |
|      | ➡ ログイン                                  |
|      | パスワードを忘れた場合はこちら                         |
|      | ダウンロードサイトはこちら                           |
|      | システムのご利用時間は、次のとおりです。<br>開庁日 08:00~22:00 |

## 注意

利用するシステムを誤ってログインした場合は、一旦ログアウトして、[ログイン]画面から[難病/ 小慢]を選択しなおす必要があります。ログアウトの手順については、「<u>1.2 ログアウト</u>」の手順 1 を参照してください。

## 8. [ユーザ ID]および[パスワード]を入力します。

[パスワード]には、手順 6 でダウンロードした「IDPW 発行通知書」に記載されたパスワードを入力します。

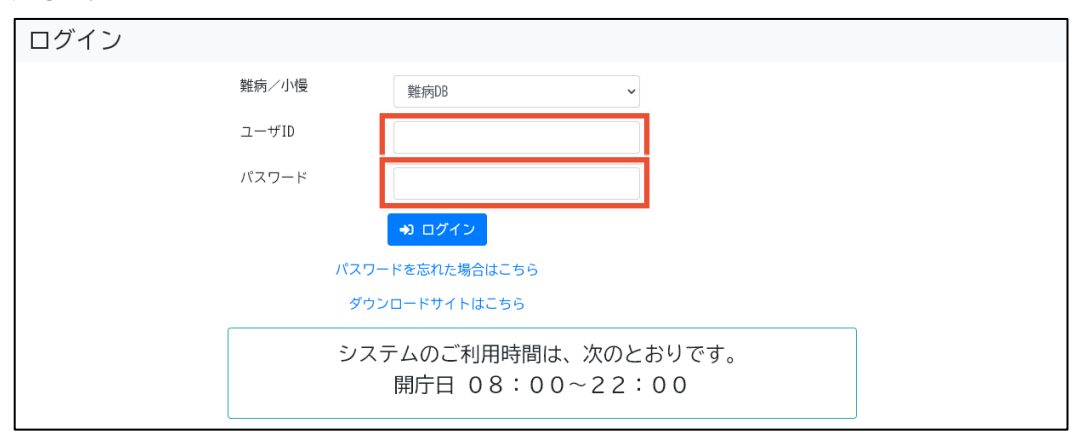

## 9. [ログイン]ボタンをクリックします。

| ログイン |                                         |             |  |  |
|------|-----------------------------------------|-------------|--|--|
|      | 難病/小慢                                   | 難病DB ✓      |  |  |
|      | ユーザID                                   | MU554153    |  |  |
|      | パスワード                                   |             |  |  |
|      | Г                                       | +D ログイン     |  |  |
|      | パスワー                                    | ドを忘れた場合はこちら |  |  |
|      | ダウン                                     | ロードサイトはこちら  |  |  |
|      | システムのご利用時間は、次のとおりです。<br>開庁日 08:00~22:00 |             |  |  |

[自アカウント管理]画面が表示されます。

## 10. [現在パスワード]に手順 6 でダウンロードした「IDPW 発行通知書」に記載されたパスワー ドを入力します。

| 自アカウント管理      |                                                        |
|---------------|--------------------------------------------------------|
|               | ■ 更新                                                   |
| ユーザ種別         | 自治体                                                    |
| 自治体           | 東京都                                                    |
| 難病/小慢         | 難病/小慢                                                  |
| ユーザ権限         | 一般ユーザ                                                  |
| ユーザID         | ND974917                                               |
| 部署            | 福祉課                                                    |
| 氏名 🕢 я        | 自治体 太郎                                                 |
| 電話番号          |                                                        |
| メールアドレス       |                                                        |
| メールアドレス(確認用)  |                                                        |
| 秘密の質問         | 未選択・                                                   |
| 秘密の質問 回答      |                                                        |
| 現在パスワード 🞯 🔊   |                                                        |
| 新パスワード 🐼      |                                                        |
| 新パスワード(確認用) 🜌 |                                                        |
|               | ※パスワードを変える場合、現在パスワードと新パスワード、<br>新パスワード (確認用)を入力してください。 |

### 11. [新パスワード]と[新パスワード(確認用)]に新しいパスワードを入力します。

| 秘密の質問         | 未選択・                                                 |  |
|---------------|------------------------------------------------------|--|
| 秘密の質問 回答      |                                                      |  |
| 現在パスワード 🚲     |                                                      |  |
| 新パスワード 🞯      |                                                      |  |
| 新パスワード(確認用) 😿 |                                                      |  |
|               | ※バスワードを変える場合、現在バスワードと新バスワード<br>新バスワード(確認用)を入力してください。 |  |

## 🥢 補足

パスワードは、次のルールに基づき設定してください。

- 長さ:13 文字~16 文字
- 次の文字種をいずれも含む
  - 英字: A-Z a-z
  - 数字:0-9
  - 記号:!%&()'.\_:;
- 前回、前々回使用したパスワードは使用不可

#### 12. [更新]ボタンをクリックします。

| 目アカワント | 官埋  |  | ■ 更新 |
|--------|-----|--|------|
| ユーザ種別  | 自治体 |  |      |
| 自治体    | 東京都 |  |      |

確認ダイアログが表示されます。

# 13. [OK]ボタンをクリックします。

| 入力情報を更新します。よろし    | の内容<br>いですか?<br>               | キャンセル             |                    |          |  |
|-------------------|--------------------------------|-------------------|--------------------|----------|--|
| [メニュー]画面フ         | が表示されます。                       |                   |                    |          |  |
| メニュー              |                                |                   |                    |          |  |
| <b>■</b> アクセス=    | 4一入力                           |                   | <b>Q</b> 医療機関ユーザ検索 |          |  |
| Q臨床調查<br>※ 認定結果登録 | 固人票検索・出力<br><sub>剥はこちらから</sub> |                   | ■医療機関ユーザ新規覧        | 登録       |  |
| ■認定結果-            | -括登録                           |                   | <b>Q</b> 自治体ユーザ検索  |          |  |
| ③認定処理開            | 夏歷                             |                   | ■自治体ユーザ新規登録        | <b>a</b> |  |
| <b>■</b> スキャン     | ファイルアップロード                     |                   | ■医療機関一括更新          |          |  |
| システムカ             | らのお知らせ                         |                   |                    |          |  |
| 通知曰時              | 件名                             | 内容                |                    | 操作       |  |
| 2023/08/01 00:00  | 10000-011-08                   | #14.8 in (1988).1 | -911.              | 🗩 内容表示   |  |

以上で、パスワードを忘れた場合のパスワード初期化は完了です。